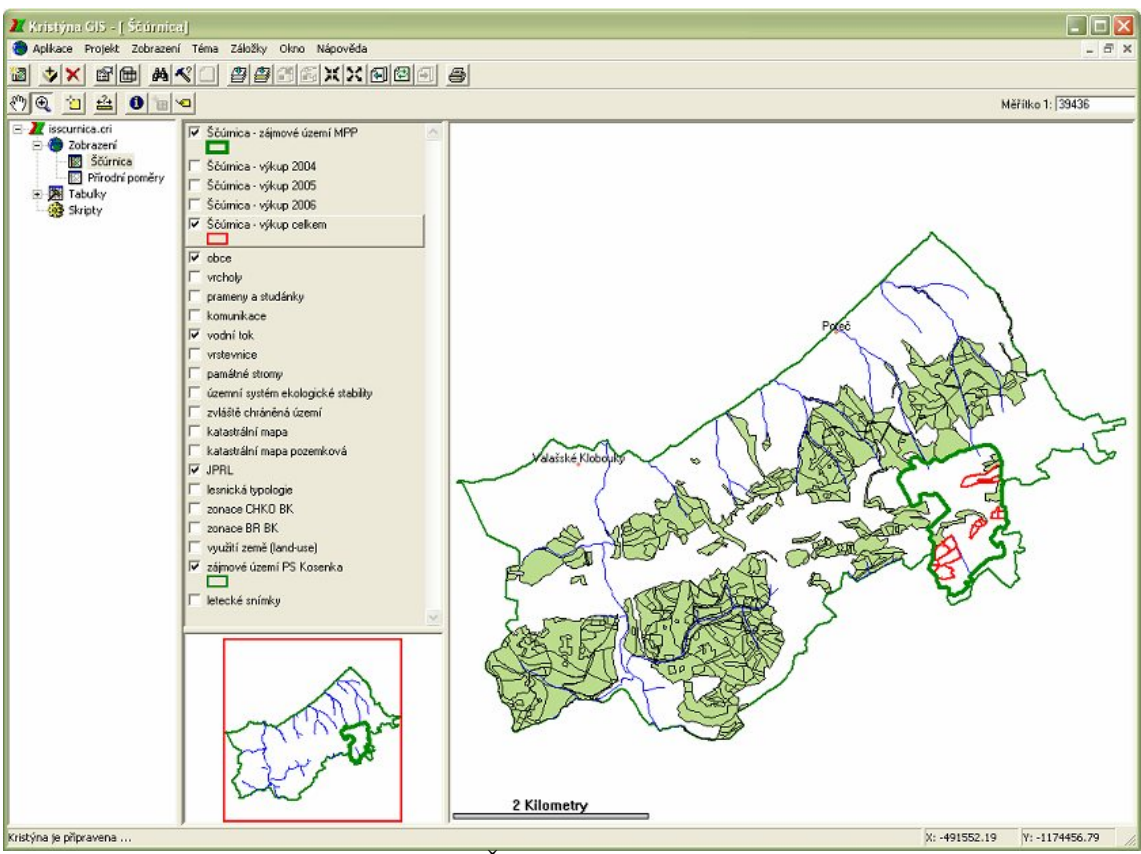

Příloha 3 Grafické ukázky z desktopové aplikace

Obrázek P3 - 1 Desktopová aplikace IS Ščúrnica po spuštění

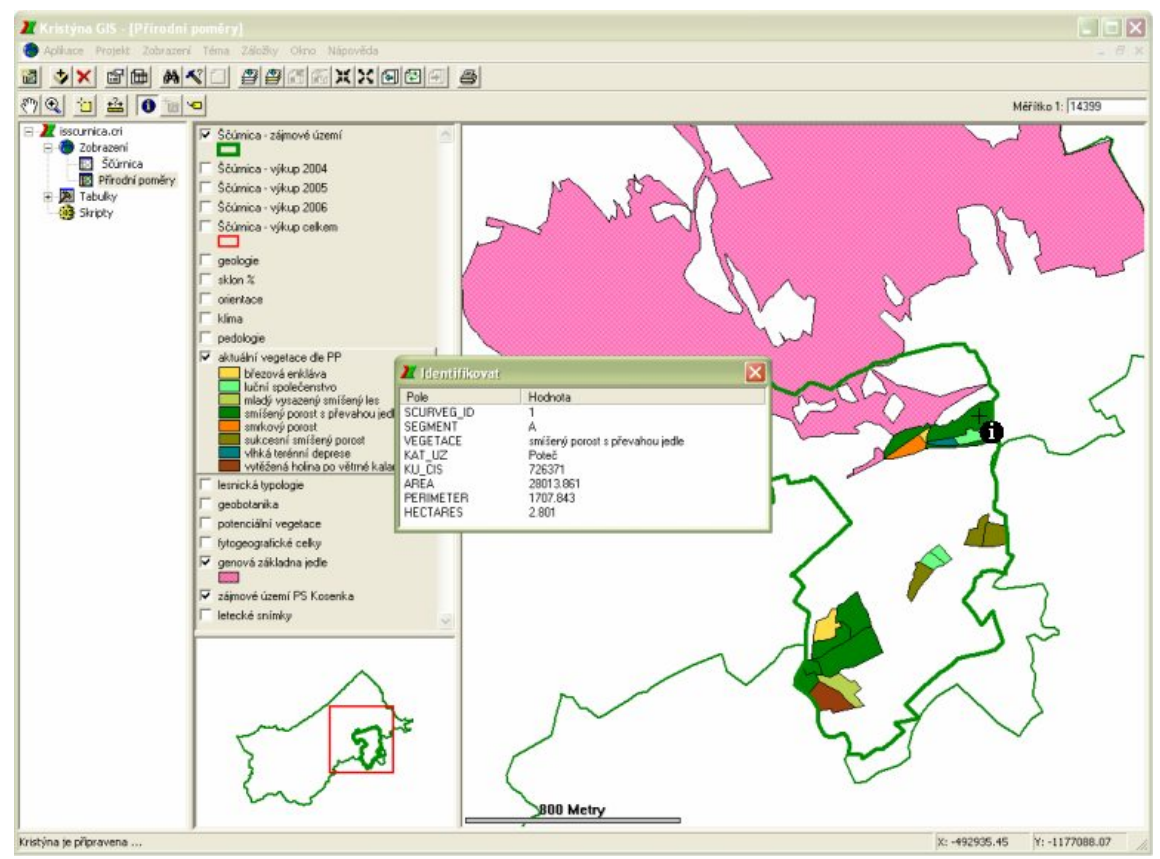

Obrázek P3 - 2 Přiblížení na území rezervace a identifikace objektu

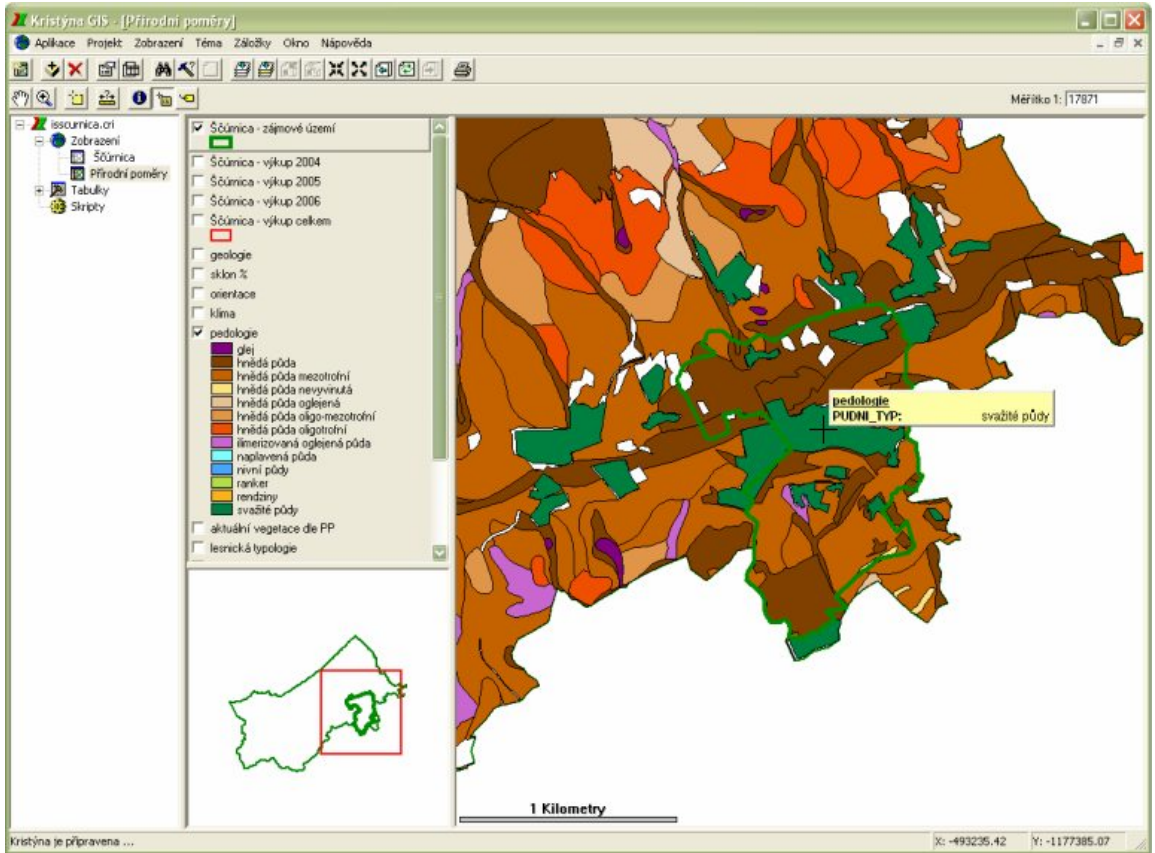

Obrázek P3 - 3 Ukázka funkce "Mapový tip" nad vrstvou pedologie

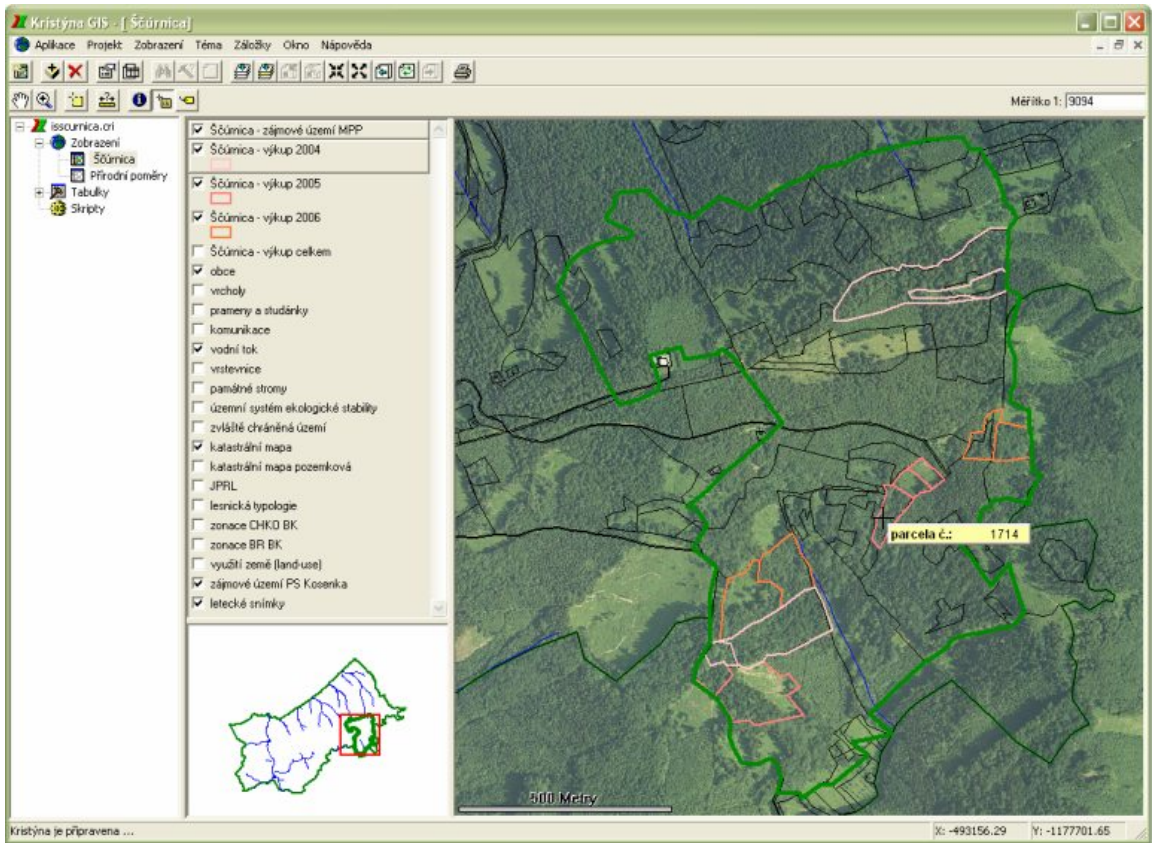

**Obrázek P3 - 4** Ukázka leteckého snímku v oblasti zájmového území rezervace s funkcí "Mapový tip"

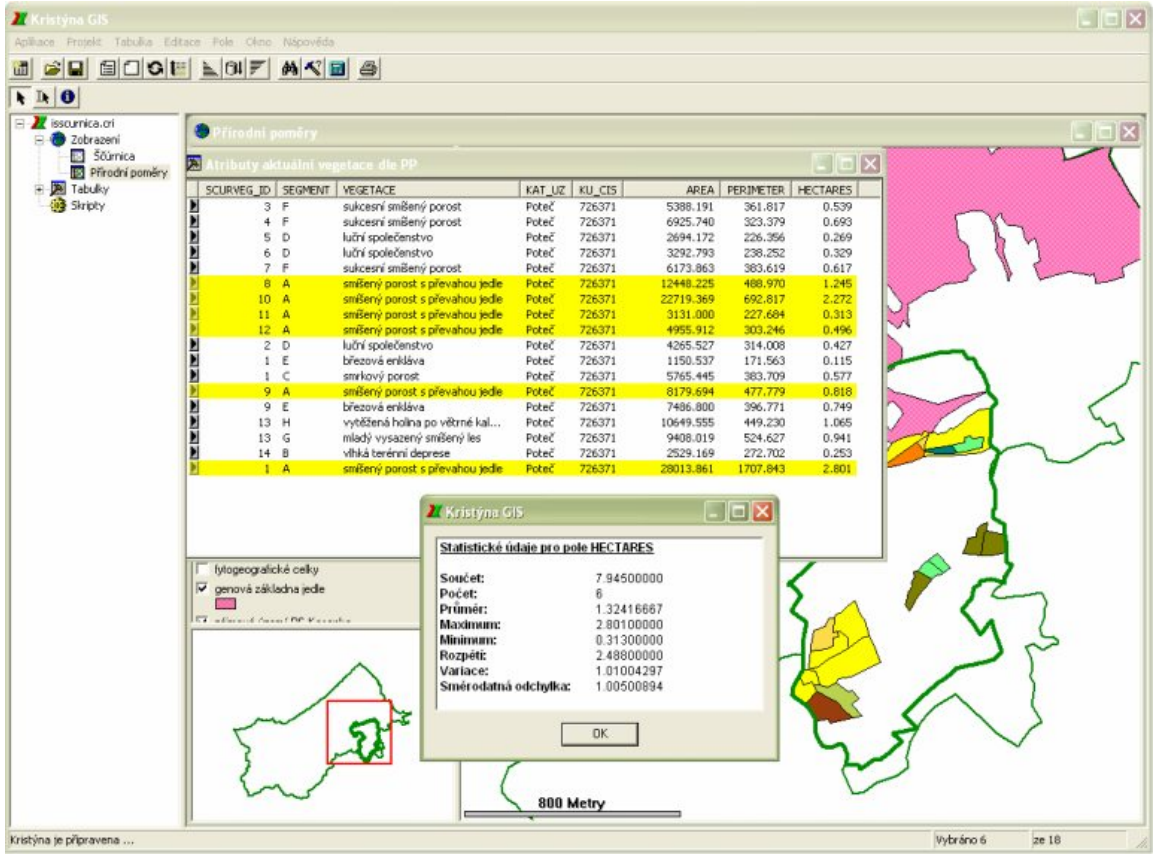

**Obrázek P3 - 5** Ukázka atributové tabulky s výsledkem statistiky na pole Hectares nad vybranými entitami

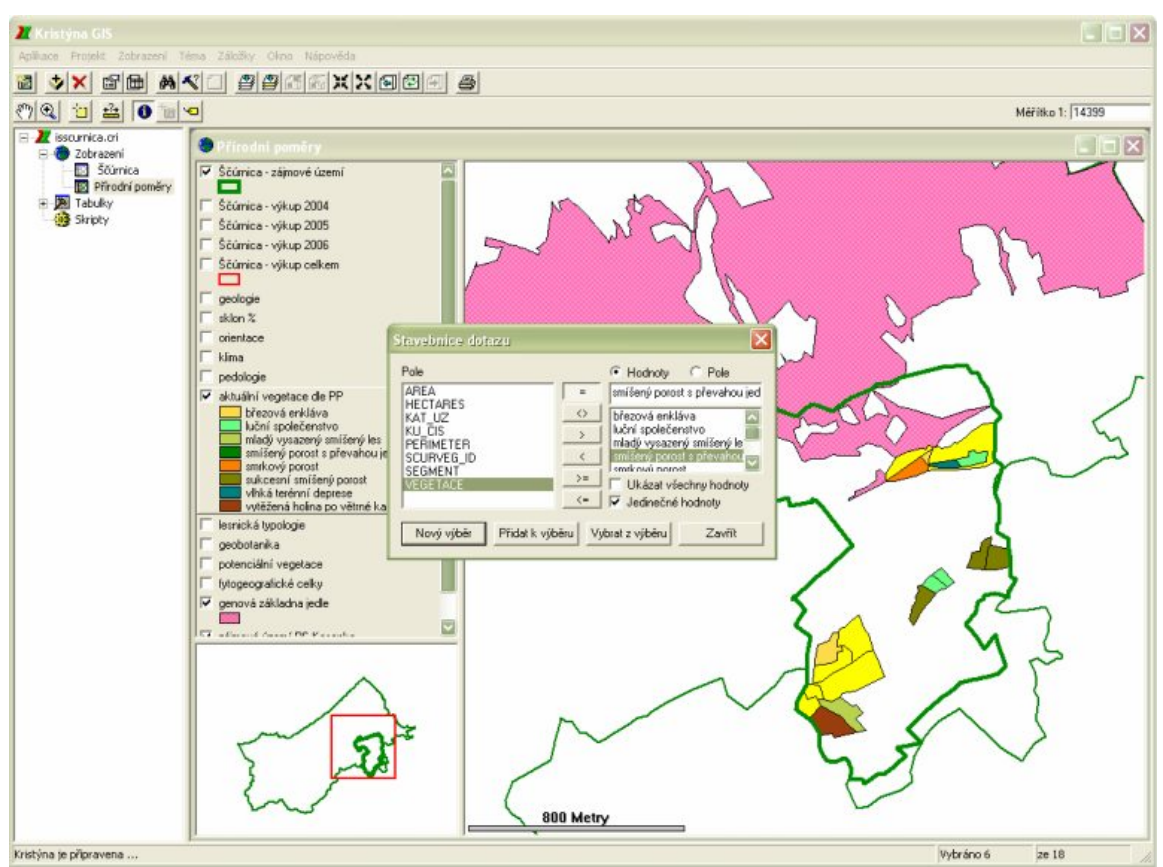

Obrázek P3 - 6 Ukázka zadání a výsledku dotazu na téma